## How to Create Flashbulb Flashcards

\_ '

. .

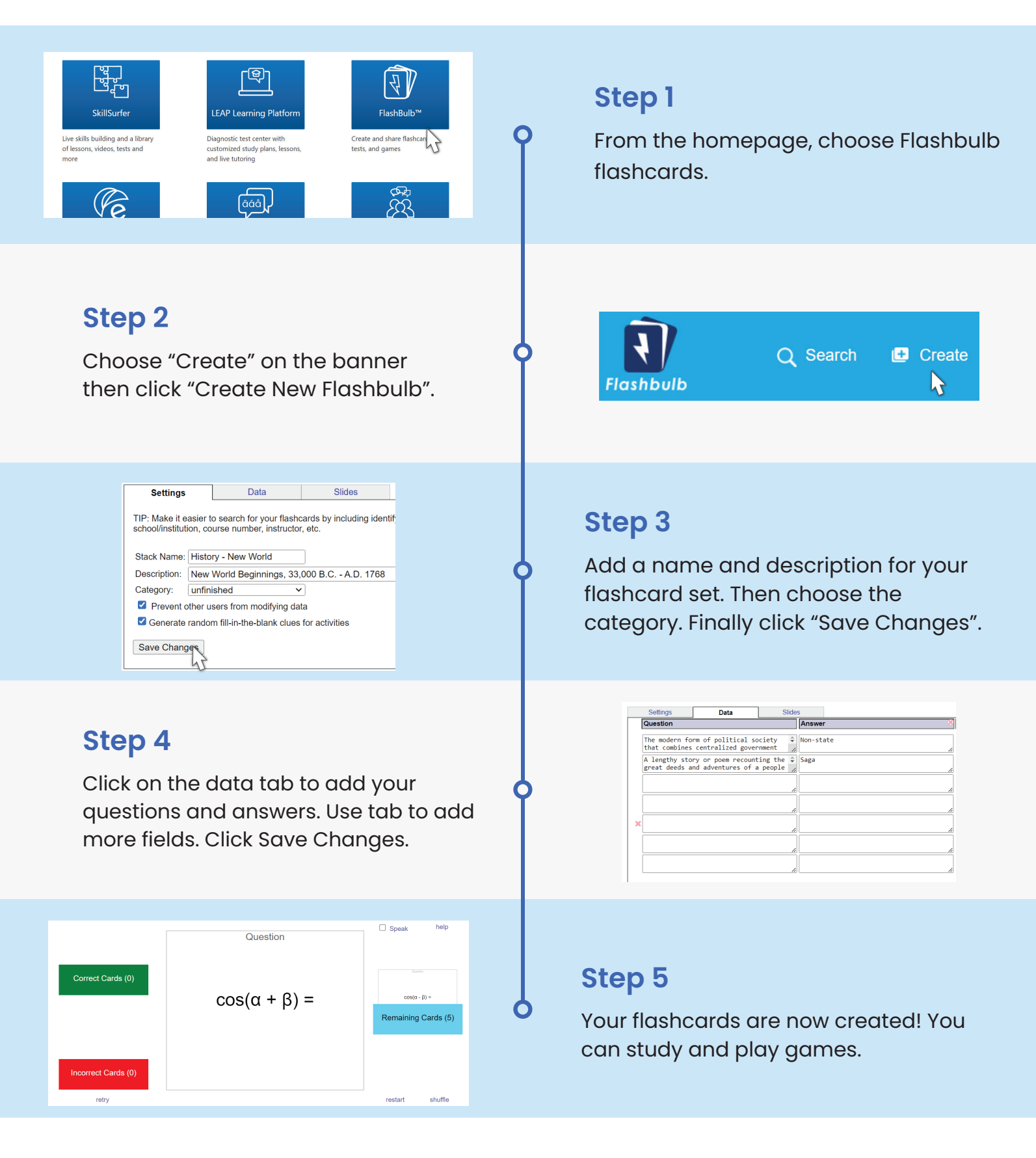

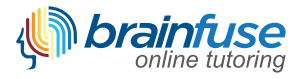